How do you run a report in Mod2 for state sales tax based on SHIP-TO?

- 1. Go to F1 Sales
- 2. F4 Reports on Sales
- 3. F1 Standard Report
- 4. Select your preferred report type (i.e. Date, Number, Customizable Spreadsheet Report)
- 5. Set your Date Range (i.e. 01/01/2017 12/31/2017)
- 6. Set the Territory filter and choose "by SHIP-TO", then select the territories for your report
- 7. Click REPORT IT

|                           | *** INVOICE REPORT ***          |
|---------------------------|---------------------------------|
|                           | Fill in Desired Search Criteria |
| Exclude Sold To           | : NO                            |
| Client Groups             | : NO                            |
| Customer PO#              | : NO                            |
| Sold-to as Master Account | : NO                            |
| Master Account            | : NO                            |
| Multiple Master Accounts  | : NO                            |
| Distr. Center             | : NO                            |
| Assigned Factor           | : NO                            |
| CSR                       | : NO                            |
| PSR                       | : NO                            |
| SSR                       | : NO                            |
| Added By                  | : NONE                          |
| Salesperson               | : NO                            |
| sales Manager             | : NO                            |
| comm strategy             | : NO                            |
| Ship To                   | TERRITORY FILTER CRITERIA ×     |
| Ship-To                   | select how to filter territory  |
| style(c)                  | N by SHTP-TO                    |
| Torms                     | N by SOLD-TO                    |
| Tovoice #                 | N N SOLD-TO                     |
| Evolude Invoice #         |                                 |
| Label                     |                                 |
| Saacon                    |                                 |

If your SHIP-TO address territories are not properly set up (or even your SOLD-TO territories), we can help by running a utility in Mod2 to scan and change clients with undefined territories to their defined states.